## Comment créer un compte dans la boutique des Trompes du Centre

a) Cliquer sur Identifiez-vous

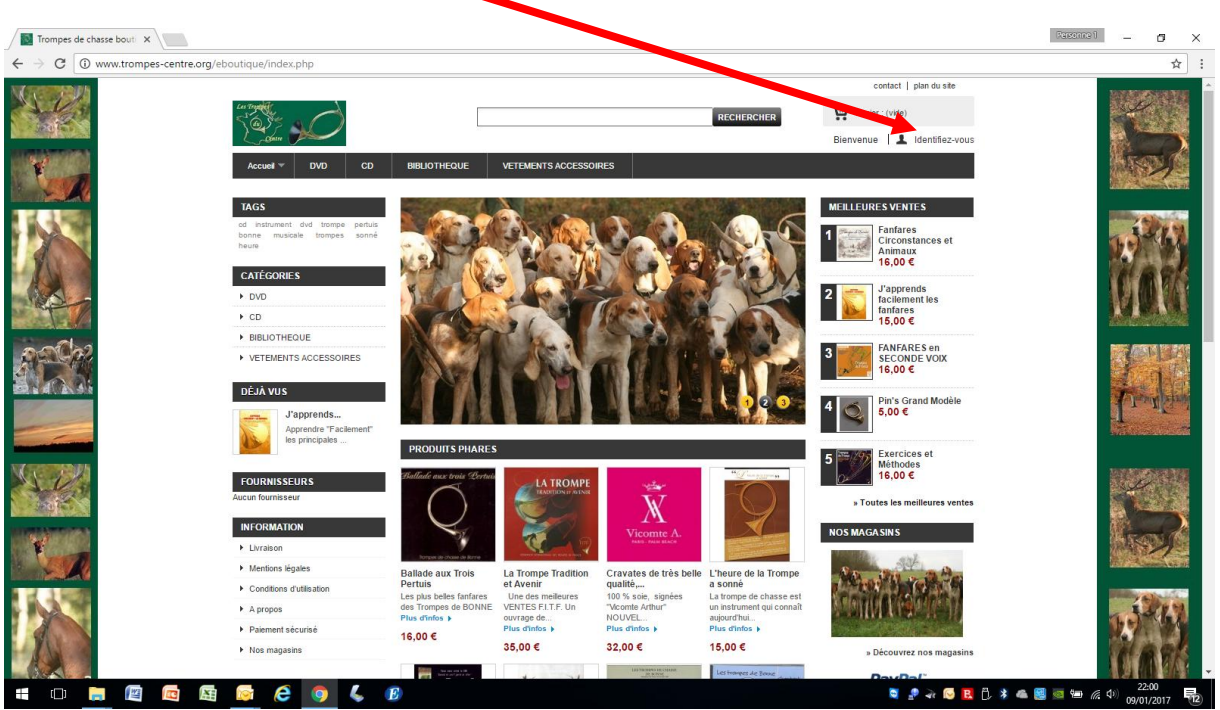

Cette fenêtre s'ouvre, indiquez ici votre adresse e-mail

| Authentification - Tromp X                                                                                                    |                                                                                                    |                                                     |  |
|----------------------------------------------------------------------------------------------------|----------------------------------------------------------------------------------------------------|-----------------------------------------------------|--|
| ← → C ① www.trompes-centre.org/eboutique/index.php?controller=authentication&back=my-account                                                                                                    |                                                                                                    | ₽☆ :                                                |  |
| Image: Constraint of the constraint of the constraint of the | contact   plan du eite V Paner : (vide) Bienvenue   1 Identifiez-vous                                                                                                    | Ê                                                   |  |
| K > Identificz-vous  Identificz-vous  CRécz votre COMPTE  DÉJÁ INSCRIT?                                                                                                    | MEILLEURES VENTES           1         Fanfares           1         Fanfares |                                                     |  |
| Sañasez vote adresse e-mai pour créer vot imple Adresse e-mai leeri Adresse e-mai Mot de pase                                                                                                    | aclement les<br>fanfares<br>15,00 €       FANFARES en<br>SECONDE VOIX<br>16,00 €                                                                                                    |                                                     |  |
| Kot de passe dupe / Meetifier vous                                                                                                    | Pin's Grand Modèle<br>5,00 €                                                                                                    | Transform                                           |  |
| Puis sur « Créez un compte »                                                                                                    | Méthodes<br>16,00 €<br>» Toutes les meilleures ventes<br>NOS MAGA SINS                                                                                                    |                                                     |  |
|                                                                                                    | • Découvrez nos magasins                                                                                                    |                                                     |  |
|                                                                                                    | Save 19 - 19 - 19 - 19 - 19 - 19 - 19 - 19                                                                                                    | ≥2:05<br>(1) (2) (2) (2) (2) (2) (2) (2) (2) (2) (2 |  |

## Complétez toutes les cellules

Choisissez un mode de passe et, comme tous les mots de passe, conservez le précieusement.

| Dans les options co              | ochez, au minimum, « S'inscrire à la newlette                                                                                                    | er »                                                                                                    |                                   |
|----------------------------------|----------------------------------------------------------------------------------------------------|----------------------------------------------------------------------------------------------------|-----------------------------------|
| Vous serez ainsi inf             | ormé de nos activités                                                                                                    |                                                                                                    | Reconcel _ @ V                    |
| ← → C ① ww.trompes-centre.org/et | outique/index.php?controller=authentication&back=my-account#account-creation                                                                                                    |                                                                                                    | ₹☆:                               |
|                                  | ин работ<br>Сабит работ                                                                                                    | contact   plot is ste<br>RCHER Panier : (vido<br>Bienvenue L Identifiez-vous                                                                                                    |                                   |
| <b>U</b>                         | Accuel # DVO CD BIBLIOTHEQUE VETEMENTS ACCESSOIRES                                                                                                    |                                                                                                    |                                   |
|                                  |                                                                                                    | 1 ALEURES VENTES                                                                                                    | NO REAL                           |
|                                  | Civilitè ⊚ M. ⊚ Mme ⊚ Mile<br>Prénom *                                                                                                    | 2 Solution of the standard standard st |                                   |
|                                  | Nom •<br>E-mail • blabla@str.tr                                                                                                    | 3 FARFARES en<br>SECONDE VOIX<br>16,00 €                                                                                                    |                                   |
|                                  | Motouroasse *<br>(S caractères min.)<br>Date de naissant   - v   - v   - v                                                                                                    | 4 Pin's Grand Modele<br>5,00 €                                                                                                    | Later                             |
|                                  | <ul> <li>Sinscrire à la newsletter</li> <li>Recevez les offres spéciales de nos partenaires</li> </ul>                                                                                                    | 5 Methodes et<br>Hethodes<br>15,00 €<br>» Toutes les meilleures ventes                                                                                                    |                                   |
| T.                               | CONFIDENTIALITÉ DES DONNÉES CLIENTS                                                                                                    | NOS MAGASINS                                                                                                    |                                   |
|                                  | Les informations personnelles que nous collectons sont destinées à mieux répondre à vos<br>demandes et traiter vos commandes. Vous disposez à duri noment d'un droit d'accès, de<br>modification et de suppression de vos informations personnelles que vous pouvez exercer via<br>la page "mon compte" de ce site internet. |                                                                                                    | 10 <sup>2</sup> (3)               |
|                                  | *Champs obligatoires                                                                                                    | S'inscrire » Découvrez nos magasins                                                                                                    |                                   |
| 🚛 🗆 🥫 🔯                          | <u>e</u> 🧕 🧕 🕼                                                                                                    | S 🖧 🖓 🦗 S S S S S S S S S S S S S S S S S S                                                                                                    | 22:08<br>😸 🔤 🚛 🦧 (4) 09/01/2017 📆 |

Ensuite, laisser vous guider jusqu'au bout du processus sans rien commander

Le gestionnaire du site est généralement averti de l'ouverture du nouveau compte. Il effectue une manipulation qui définie le tarif adhérent sur tous les articles FITF.

Le tarif adhérent sera appliqué sur votre compte lors d'une prochaine visite dans la boutique.

Pour accélérer la procédure vous avez la possibilité d'adresser un message à <u>info@trompes-</u> <u>centre.org</u> pour signaler l'opération effectuée. Pensez à indiquer votre n° d'adhérent FITF (cotisation à jour)

NB Jusqu'au 31 mars, la cotisation de l'année précédente fait foi de l'adhésion fédérale

Utilisez sans crainte le paiement par carte bancaire les opérations sont totalement sécurisées par « PAYPAL »